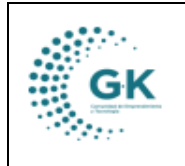

# MODULO: Contabilidad OPCION: Revisión de Plan de cuentas

#### **OBJETIVO:**

Crear y configurar el plan de cuentas

# PROCEDIMIENTO:

Para crear y configurar el plan de cuentas realizaremos los siguientes pasos:

1. En el módulo de Contabilidad escogemos la opción señalada de 1. Plan Cuentas.

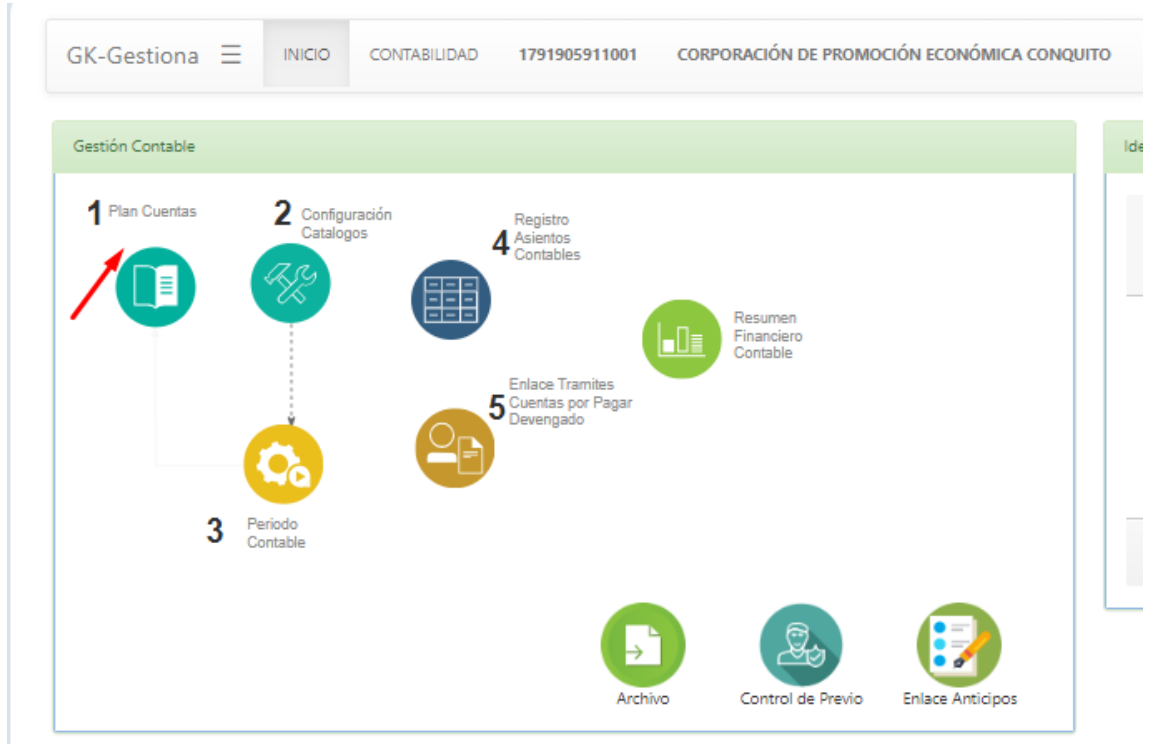

2. Al visualizar la viñeta de Plan de cuentas, observaremos la estructura del plan de cuentas, para poder desplegar y visualizar las cuentas realizamos los siguientes pasos:

a. Seleccionamos el tipo de cuenta que deseamos visualizar

| Plan de Cuentas    |         | Parámetros |  |
|--------------------|---------|------------|--|
| eleccione el tipo: |         |            |  |
|                    |         |            |  |
|                    |         |            |  |
| 🖙 Plan de          | cuentas |            |  |
| 📮 1-AC             | TIVOS   |            |  |

b. Al momento de seleccionar la cuenta, el sistema desplegara la estructura del plan de cuentas, se recomienda que se gestione a 5 niveles, detallando las cuentas de una

|    | MANUAL DE USUARIO | VEDSION     |  |
|----|-------------------|-------------|--|
| GK |                   | JUNIO 2024  |  |
|    | CONTABLIBIDAD     | GK-GESTIONA |  |

manera resumida, concreta y con una estructura que pueda ser fácil para el usuario final y gerencial.

| GK-Gestiona 🗄                                                                                   |                                                           | CONTABILIDAD                                                     | 1791905911001                | CORPORACIÓN DE PROMOCIÓI |
|-------------------------------------------------------------------------------------------------|-----------------------------------------------------------|------------------------------------------------------------------|------------------------------|--------------------------|
| 📰 Plan de Cuentas                                                                               | 8 Informacion                                             | n Plan de cuentas                                                | Parámetros                   |                          |
| Seleccione el tipo:                                                                             |                                                           |                                                                  |                              |                          |
| ACTIVO                                                                                          |                                                           |                                                                  |                              |                          |
| <ul> <li>Plan de</li> <li>1-ACT</li> <li>11-0</li> <li>111</li> <li>111</li> <li>111</li> </ul> | cuentas<br>IVOS                                           | Addoras                                                          | IVEL 2<br>NIVEL 3<br>NIVEL 4 | 5                        |
|                                                                                                 | 11.01.01-Caja Ofi<br>1.03-Banco Centi<br>1.05-Banco Centi | cina Recaudadora<br>ral del Ecuador Mone<br>ral del Ecuador Mone | ida de Curso Legal           |                          |

c. Para desplegar los niveles de la cuenta presione el icono y para contraer de la misma manera , para seleccionar la cuenta que desea visualizar su estructura y contenido presionamos el nombre.

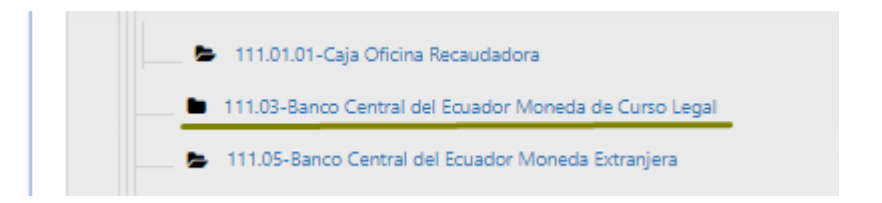

d. Al momento de seleccionar la cuenta podemos actualizar el registro seleccionado.

| NFORMACION PRINCIPAL                                                                 |                                                          |                                      |                                             |
|--------------------------------------------------------------------------------------|----------------------------------------------------------|--------------------------------------|---------------------------------------------|
| TIPO                                                                                 | RASIVO ~                                                 | Unidad Padre                         | 213.51.Cuentas por Pagar Gastos en Personal |
| Codigo Cuenta                                                                        | 213.51.02                                                | Nivel                                | 5                                           |
| Detalle Cuenta                                                                       | Cuentas por Pagar Salarios Unificados                    |                                      |                                             |
| Estado                                                                               | inactivo 🗸                                               | Cuenta de transacción                | No                                          |
| Deudor-Acredor                                                                       | Acreedor 🗸                                               |                                      |                                             |
| ARAMETROS DE LA CUENTA                                                               |                                                          |                                      |                                             |
|                                                                                      |                                                          |                                      |                                             |
| auxiliares                                                                           | si 🗸                                                     | Parametro cuenta                     | Roles Nomina                                |
| auxiliares<br>Nro.Documento                                                          | SI ~                                                     | Parametro cuenta<br>Nro.Comprobante  | Roles Nomina                                |
| audilares<br>Nro.Documento<br>Audilar                                                | sı                                                       | Parametro cuenta<br>Nro.Comprobante  | Roles Nomina                                |
| auxiliares<br>Nro.Documento<br>Auxiliar<br>ArchivoEsigef                             | si v<br>00<br>No v                                       | Parametro cuenta<br>Niro Comprobante | Roles Nomina                                |
| autiliares<br>Nro.Documento<br>Autiliar<br>ArthivoEsigef<br>SOCIACION PRESUPUESTARIA | si         •           0         0           0         • | Parametro cuenta<br>Nrc.Comprobante  | Roles Nomina                                |

e. Para actualizar el registro seleccionado debemos tener la siguiente consideración:

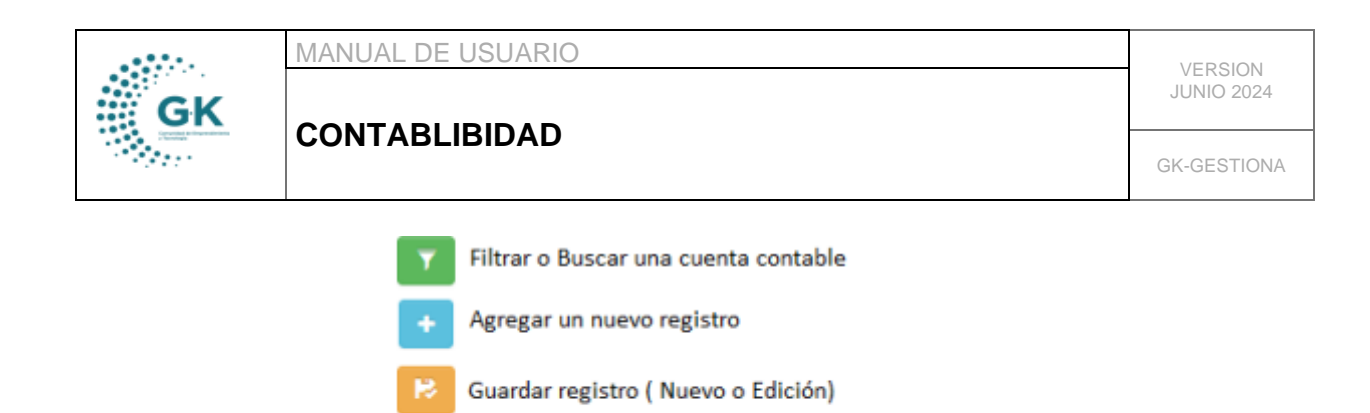

| <u>.</u> | Descargar | Plan | de | cuentas |
|----------|-----------|------|----|---------|

Imprimir Plan de cuentas

# Cuentas de Ingreso

Para definir una cuenta de ingresos debemos determinar las siguientes variables:

- a. Estas cuentas no tienen auxiliar.
- b. Tienen afectación presupuestaria, y de acuerdo con el plan de cuentas debemos colocar el clasificador presupuestario sin puntos en el casillero de CREDITO. (Esta información se encuentra en el catálogo de cuentas del Ministerio de Finanzas).
- c. En el casillero de tipo enlace presupuestario se debe colocar ingreso.

| TIPO                      | INGRESO V                                 | Unidad Padre          | 624.03.Ventas no Industriales |
|---------------------------|-------------------------------------------|-----------------------|-------------------------------|
| Codigo Cuenta             | 624.03.99                                 | Nivel                 | 5 🗸                           |
| Detalle Cuenta            | Otros Servicios Técnicos y Especializados |                       |                               |
|                           |                                           |                       |                               |
| Estado                    | Activo 🗸                                  | Cuenta de transacción | si 🗸 🗸                        |
| Deudor-Acredor            | Acreedor 🗸                                |                       |                               |
| PARAMETROS DE LA CUENTA   |                                           |                       |                               |
|                           |                                           | _                     |                               |
| auxiliares                | No                                        | Parametro cuenta      | Cta x Cobrar ingresos 🗸       |
| Nro.Documento             | 0                                         | Nro.Comprobante       | 0                             |
| Auxiliar                  |                                           |                       | ~<br>~                        |
| ArchivoEsigef             |                                           |                       |                               |
|                           | JI                                        |                       | 1                             |
| ASOCIACION PRESUPUESTARIA |                                           |                       |                               |
|                           |                                           |                       | <b>/</b>                      |
| DEBITO                    | •                                         | CREDITO               | 140399                        |
| ENLACE PRESUPUESTARIA     |                                           |                       |                               |
|                           |                                           |                       |                               |
| Tipo Enlace Presupuesto   | Ingreso 🗸                                 |                       |                               |

#### Cuentas de Gasto

Para definir una cuenta de gastos debemos determinar las siguientes variables:

- a. Estas cuentas no tienen auxiliar.
- b. Estas cuentas tienen afectación presupuestaria, y de acuerdo con el plan de cuentas debemos colocar el clasificador presupuestario sin puntos en el casillero de DEBITO. (Esta información se encuentra en el catálogo de cuentas del Ministerio de Finanzas).
- c. Para estos enlaces es importante establecer el tipo de enlace para realizar el devengando en la opción de asientos contables.

|    | MANUAL DE USUARIO | VERSION     |  |
|----|-------------------|-------------|--|
| GK |                   | JUNIO 2024  |  |
|    | CONTABLIBIDAD     | GK-GESTIONA |  |

| TIPO                      | GASTO 🗸             | Unidad Padre          | 633.02.Remuneraciones Complementarias |
|---------------------------|---------------------|-----------------------|---------------------------------------|
| Codigo Cuenta             | 633.02.03           | Nivel                 | 5 🗸                                   |
| Detalle Cuenta            | Decimotercer Sueldo |                       |                                       |
|                           |                     |                       | le le                                 |
| Estado                    | Activo              | Cuenta de transacción | si 🗸 🗸                                |
| Deudor-Acredor            | Deudor              |                       |                                       |
| PARAMETROS DE LA CUENTA   |                     |                       |                                       |
|                           |                     |                       |                                       |
| auxiliares                | No                  | Parametro cuenta      | Roles Nomina 👻                        |
| Nro.Documento             | 0                   | Nro.Comprobante       | 0                                     |
| Auxiliar                  |                     |                       |                                       |
|                           |                     |                       | •                                     |
| ArchivoEsigef             | SI 🗸                |                       |                                       |
| ASOCIACION PRESUPUESTARIA |                     |                       |                                       |
|                           |                     |                       |                                       |
| DEBITO                    | 510203              | CREDITO               | •                                     |
| ENLACE PRESUPUESTARIA     |                     |                       |                                       |
|                           |                     |                       |                                       |
| Tipo Enlace Presupuesto   | Gasto               |                       |                                       |
|                           |                     |                       |                                       |